# **1L TALKLINE**

# **Info-Service**

01/03 Seite 1

## Alcatel One Touch 715: WAP-Einstellungen per GPRS

- Menü-Taste drücken
- Auf den Menüpunkt WAP blättern mit ok bestätigen
- Mit dem Joystick auf WAP-Profil blättern
- Mit ok bestätigen
- Es erscheint Kein Profil vorhanden! Erstellen?
- Mit ok bestätigen .

Es erscheint das Profil-Parameter

Hier die nachfolgend genannten Einstellungen in das Profil eingeben. Jeweils mit ok bestätigen.

#### **D1**

| Profilname  | Frei wählbar z.B. D1-GSM      |                 |             |            |      |
|-------------|-------------------------------|-----------------|-------------|------------|------|
| Homepage    | http://wap.talkline.de        |                 |             |            |      |
| IP-Gateway  | 193.254.160.002               |                 |             |            |      |
| Sicherheit  | Normal                        |                 |             |            |      |
| Träger-Wahl | GPRS (mit 2x "ok" bestätigen) | Authentifizierg | PAP         | Login-Name | t-d1 |
|             |                               |                 |             | Passwort   | wap  |
|             |                               | APN             | Wap.t-d1.de |            |      |

**D2** 

| Profilname  | Frei wählbar z.B. D2-GSM                |                 |                  |
|-------------|-----------------------------------------|-----------------|------------------|
| Homepage    | http://wap.talkline.de                  |                 |                  |
| IP-Gateway  | 010.001.032.010                         |                 |                  |
| Sicherheit  | Normal                                  |                 |                  |
| Träger-Wahl | GPRS (mit 2 x " <b>ok</b> " bestätigen) | Authentifizierg | keine            |
|             |                                         |                 |                  |
|             |                                         | APN             | Volume.d2gprs.de |

## **E-Plus**

| Profilname  | Frei wählbar z.B. E-Plus    |                 |              |            |       |
|-------------|-----------------------------|-----------------|--------------|------------|-------|
| Homepage    | http://wap.talkline.de      |                 |              |            |       |
| IP-Gateway  | 212.023.097.009             |                 |              |            |       |
| Sicherheit  | Normal                      |                 |              |            |       |
| Träger-Wahl | GPRS (mit 2 x " <b>ok</b> " | Authentifizierg | PAP          | Login-Name | eplus |
|             | bestätigen)                 |                 |              |            |       |
|             |                             |                 |              | Passwort   | Wap   |
|             |                             | APN             | Wap.eplus.de |            |       |

Wählen Sie mit der ok-Taste nacheinander die Menüpunkte aus und tragen Sie die nachfolgend genannten Einstellungen für das Profil ein.

Wenn Sie alle Punkte eingetragen haben, beenden Sie die Konfiguration mit "Bestätigen".

## WAP Einwahl:

Nur die \*-Taste länger gedrückt halten, Telefon bucht sich in das Wap ein.